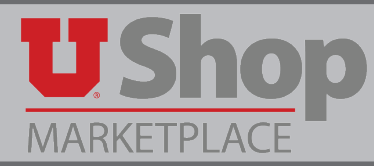

From the home Shopping Dashboard, you can access your profile by selecting your name in the red banner area at the top right of the page, then clicking View My Profile.

| Randy | Requisitioner 🔹 🚖 Action Items 1 Notifications 19 |
|-------|---------------------------------------------------|
| Rai   | ndy Requisitioner                                 |
| Viev  | w My Profile                                      |
| Set   | My Home Page                                      |
| Log   | out                                               |
| My    | Recently Completed Requisitions                   |
| My    | Recently Completed Purchase Orders                |

## Custom Field and Accounting Codes

1. Under the Default User Codes Section, select the link for Custom Field and Accounting Code Defaults.

| User Name randy_requisitioner  | Header (ext.) | Codes                       | Code Favorites | Internal Inform | nation                               |             |              |
|--------------------------------|---------------|-----------------------------|----------------|-----------------|--------------------------------------|-------------|--------------|
|                                |               |                             |                |                 |                                      |             |              |
| User Profile and Preferences   |               | Custom I                    | ield Na        | me De           | fault Value                          | Description | Edit Valu    |
| User Profile and Preferences   |               | Form Field<br>Serial Number |                |                 | No Default Value<br>No Default Value |             | Edit<br>Edit |
|                                |               |                             |                |                 |                                      |             |              |
| Default Addresses              |               |                             |                |                 |                                      |             |              |
| Cart Assignees                 |               |                             |                |                 |                                      |             |              |
| Checkout Settings              |               |                             |                |                 |                                      |             |              |
| User Roles and Access          | ->            |                             |                |                 |                                      |             |              |
| Ordering And Approval Settings | >             |                             |                |                 |                                      |             |              |
| Permission Settings            | >             |                             |                |                 |                                      |             |              |
| Notification Preferences       | >             |                             |                |                 |                                      |             |              |
| Llear History                  |               |                             |                |                 |                                      |             |              |

(Continued on next page)

2. Select the Codes Tab. A listing of the available custom fields and whether any defaults values currently exist will display. Select the Edit button to the right of a custom field's line to change it.

|        | Header (ext Codes ode Favorites Internal Information |                                                                                                    |                                                                                                    |                                                                                                    |  |  |
|--------|------------------------------------------------------|----------------------------------------------------------------------------------------------------|----------------------------------------------------------------------------------------------------|----------------------------------------------------------------------------------------------------|--|--|
|        | Custom Field Name                                    | Default Value                                                                                                    | Description                                                                                                    | Edit Values                                                                                                    |  |  |
| - Ú    | Acct Dist Shortcut                                   | No Defau                                                                                                    | It Value                                                                                                    | Edit                                                                                                    |  |  |
| faults | L BU                                                 | No Defau                                                                                                    | It Value                                                                                                    | Edit                                                                                                    |  |  |
|        | L A/U                                                | No Defau                                                                                                    | It Value                                                                                                    | Edit                                                                                                    |  |  |
|        | L Account                                            | No Defau                                                                                                    | It Value                                                                                                    | Edit                                                                                                    |  |  |
|        | L Org                                                | No Defau                                                                                                    | lt Value                                                                                                    | Edit                                                                                                    |  |  |
| ->     | L Fund                                               | No Defau                                                                                                    | lt Value                                                                                                    | Edit                                                                                                    |  |  |
| >      | L Activity                                           | No Defau                                                                                                    | It Value                                                                                                    | Edit                                                                                                    |  |  |
| ->     | └ Project                                            | No Defau                                                                                                    | lt Value                                                                                                    | Edit                                                                                                    |  |  |
| >      |                                                      |                                                                                                    |                                                                                                    |                                                                                                    |  |  |
|        | s<br>faults<br>s<br>s<br>s                           | Header (ext       Code: ode Fa         Custom Field Name         Acct Dist Shortcut         L       BU         L       A/U         L       Account         L       Org         Fund       Activity         L       Project | Custom Field Name       Default Value         Acct Dist Shortcut       No Defau         - BU       No Defau         - A/U       No Defau         - Account       No Defau         - Org       No Defau         - Fund       No Defau         - Fund       No Defau         - Project       No Defau | Header (ext       Code: rode Favorites       Internal Information         Custom Field Name       Default Value       Description         Acct Dist Shortcut       No Default Value       -         - BU       No Default Value       -         - A/U       No Default Value       -         - Account       No Default Value       -         - Org       No Default Value       -         - Fund       No Default Value       -         - Activity       No Default Value       -         - Project       No Default Value       - |  |  |

**3.** Review any custom field values currently listed in your profile. (None in this example.) Select the Create New Value button to add a new custom field value.

| Header (ext.) | Codes    | Code Fa | vorites Inte | rnal Infor | mation      |             |
|---------------|----------|---------|--------------|------------|-------------|-------------|
|               |          |         |              |            |             |             |
| Custom        | Field Na | me      | Default V    | alue       | Description | Edit Values |
| Acct Dist Sho | ortcut   |         |              | No Defau   | ult Value   | Edit        |
| Value         | Descr    | iption  |              | ^          |             |             |
| Value         | Descr    | iption  |              | < >        |             |             |

(Continued on next page)

- **4.** You will see a list of available values or a Search Box.
  - 1. If the value you need to add is not available,
  - 2. Enter the search criteria.
  - 3. Click the Search button.

| Header (ext.) Codes Co                            | de Favorites Internal Inf | ormation      |             |
|---------------------------------------------------|---------------------------|---------------|-------------|
|                                                   |                           |               |             |
| Custom Field Name                                 | Default Value             | Description   | Edit Values |
| Acct Dist Shortcut                                | No Defa                   | ault Value    | Edit        |
| Create New Value                                  |                           |               |             |
| •                                                 | Search For Value          |               | ?           |
| Value Description                                 | Field Name Acct E         | Dist Shortcut |             |
|                                                   | Value                     |               |             |
|                                                   | Description               | -             |             |
|                                                   | Results Per 5 Page        |               |             |
| * Custom Field Values                             |                           | Search        |             |
| marked with an asterisk<br>are role-based values. |                           |               |             |
| Users can only modify                             |                           |               |             |
| the Default status of<br>these Custom Field       |                           |               |             |
| and a statement i rend                            |                           |               |             |

## Select the values codes from the Values list box, by enabling the appropriate checkbox.

5. Once your desired custom field values are selected, click the Add Values button. The values are added to your profile and become available for selection when you checkout.

| Header (ext.) Codes Coo                                | de Favorites Inte        | rnal Informat | tion                     |                            |
|--------------------------------------------------------|--------------------------|---------------|--------------------------|----------------------------|
| Custom Field Name                                      | Default Valu             | e i           | Description              | Edit Values                |
| Acct Dist Shortcut                                     | N                        | lo Default Va | lue                      | Edit                       |
| Create New Value Value Description                     | R                        | esults Per    | Values                   |                            |
|                                                        | S                        | Select Value  | 43<br>Des<br>TEMP. INCRE | cription<br>ASE PETTY CASH |
| * Custom Field Values ma<br>an asterisk are role-based | rked with<br>values.     | 00019         | BANK CHANG               | GE ORDER                   |
| Users can only modify th<br>status of these Custom Fi  | e Default<br>eld Values. | 00020         | TRAVELERS C              | HECKS                      |
|                                                        |                          |               | RRS-THIRD D              | ARTY RECEIVABLE            |

## To make a value your default value, select the desired custom field value, and select the Default checkbox. Save all changes

- 1. Select the desired custom field value.
- 2. Select the Default checkbox.
- 3. Save all changes.
- 4. Or, if you wish to remove the selected value, click the Remove button.
- 5. Click the Close button when all desired changes are complete.

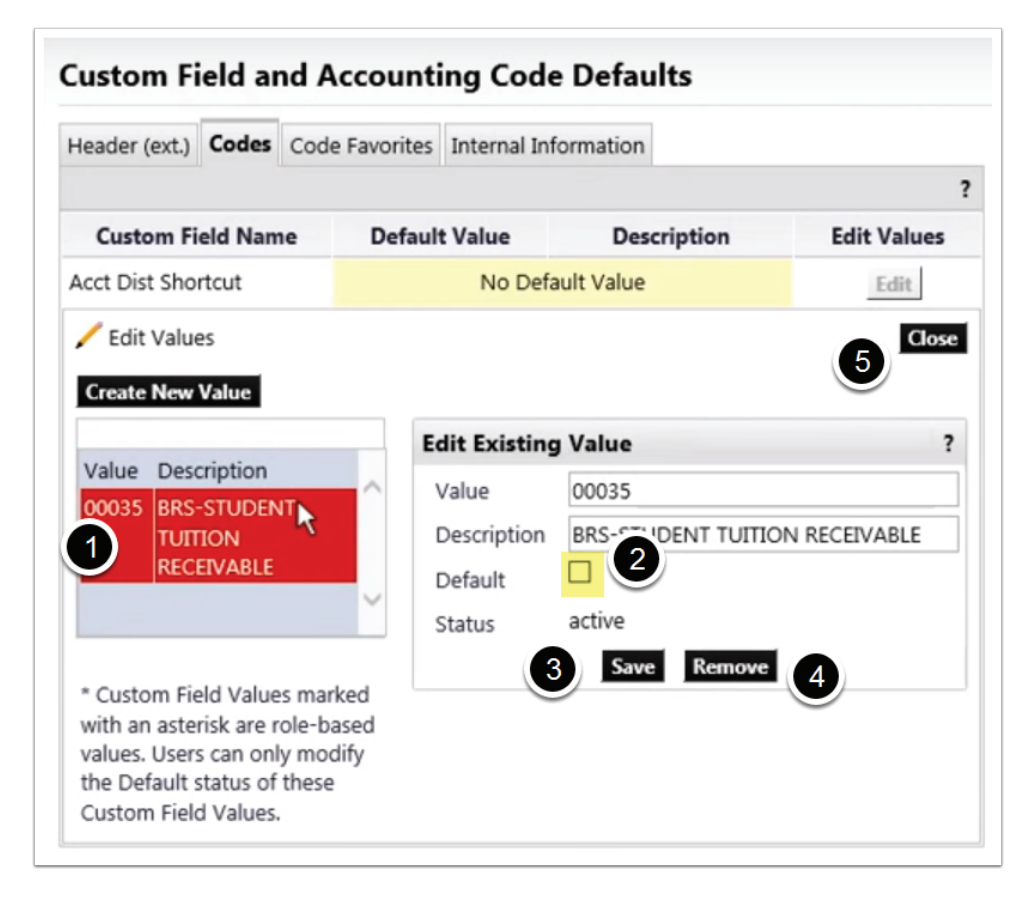

Notice the selected default value displays. You can now add other custom field values to your profile.

| Header (ext.) Codes |        | Code Favorites | Internal Information         |             |
|---------------------|--------|----------------|------------------------------|-------------|
|                     |        |                |                              | ?           |
| <b>Custom Fiel</b>  | d Name | Default Value  | Description                  | Edit Values |
| Acct Dist Shortcut  |        | 00035          | BRS-STUDENT TUITION RECEIVAB | LE Edit     |
| L BU                |        |                | No Default Value             | Edit        |
| ∟ A/U               |        |                | Edit                         |             |
| L Account           | 1      |                | No Default Value             | Edit        |
| L Org               |        |                | No Default Value             | Edit        |
| L Fund              |        |                | Edit                         |             |
| L Activity          |        |                | No Default Value             | Edit        |
| └ Project           |        |                | No Default Value             | Edit        |